# Lichtleiter-Steuergeräte LVSR 325

Technische Beschreibung Software-Beschreibung

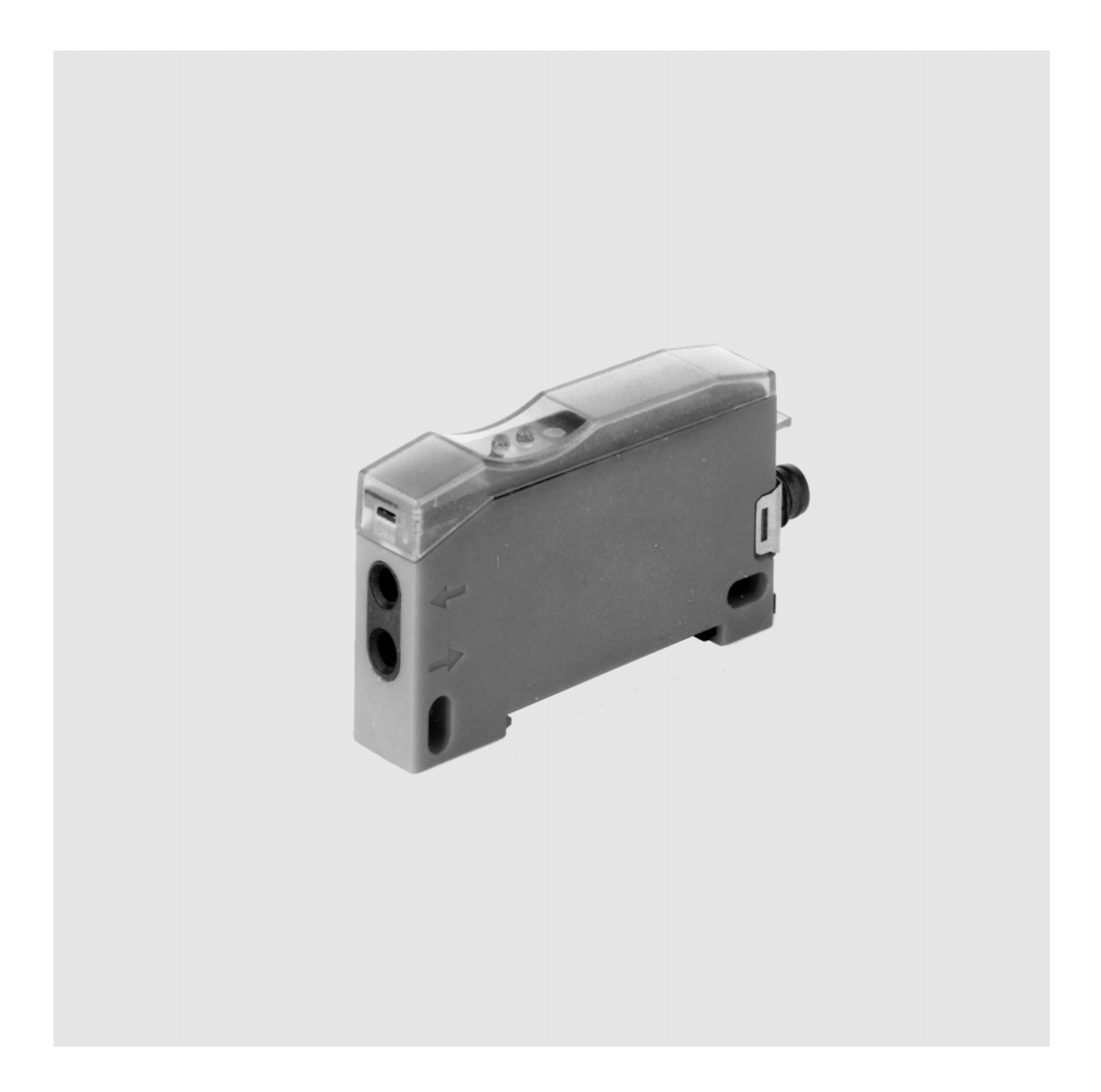

<sup>©</sup> Alle Rechte vorbehalten, insbesondere das Recht der Vervielfältigung sowie der Übersetzung. Vervielfältigungen oder Reproduktion in jeglicher Form (Druck, Fotokopie, Mikrofilm oder Datenerfassung) bedürfen der schriftlichen Genehmigung durch die Leuze electronic GmbH & Co. Änderungen, die dem technischen Fortschritt dienen, vorbehalten.

# Inhaltsverzeichnis

| 1     | Allgemeines5                                  |
|-------|-----------------------------------------------|
| 1.1   | Zeichenerklärung5                             |
| 1.2   | Konformitätserklärung5                        |
| 2     | Sicherheitshinweise6                          |
| 2.1   | Sicherheitsstandard6                          |
| 2.2   | Bestimmungsgemäßer Gebrauch 6                 |
| 2.3   | Sicherheitsbewußt arbeiten 6                  |
| 3     | Beschreibung7                                 |
| 3.1   | Merkmale der Lichtleiterverstärker LVSR 3257  |
| 4     | Technische Daten9                             |
| 4.1   | Technische Daten LVSR 3259                    |
| 4.1.1 | Optische Daten und Zeitverhalten9             |
| 4.1.2 | Sonstige Daten9                               |
| 4.1.3 | LED-Anzeigen 10                               |
| 4.2   | Technische Daten PPG 01 10                    |
| 4.3   | Maß- und Anschlußzeichnungen 11               |
| 4.3.1 | LVSR 325 11                                   |
| 4.3.2 | Handheld-Gerät PPG 01 11                      |
| 4.4   | Bestellbezeichnungen 12                       |
| 5     | Installation13                                |
| 5.1   | Lagern, Transportieren                        |
| 5.2   | Montage und Anschluß des LVSR 325 13          |
| 5.3   | Inbetriebnahme14                              |
| 5.3.1 | Einstellmöglichkeiten beim LVSR 32514         |
| 6     | Parametrierung des LVSR 325 16                |
| 6.1   | Software Parametrierung 16                    |
| 6.1.1 | Anschluß des PC 16                            |
| 6.1.2 | Installation der Parametriersoftware 17       |
| 6.1.3 | Beschreibung der Menübefehle 19               |
| 6.1.4 | Parametrier- und Einstellmöglichkeiten        |
| 6.2   | Parameter übertragen und Programm beenden25   |
| 6.3   | Parametrierung mittels Handheld-Gerät 25      |
| 6.3.1 | Bedienung des Handheld-Gerätes26              |
| 6.3.2 | Menüsteuerung des Handheld-Parametriergerätes |

# Abbildungs- und Tabellenverzeichnis

| Bild 3.1:  | Prinzip des autoControl Warnausgangs           | 8  |
|------------|------------------------------------------------|----|
| Bild 4.1:  | Elektrischer Anschluß LVSR 325                 | 11 |
| Bild 4.2:  | Maßzeichnung LVSR 325                          | 11 |
| Bild 4.3:  | Anschluß PPG 01                                | 11 |
| Bild 4.4:  | Maßzeichnung PPG 01                            | 12 |
| Bild 5.1:  | LED-Anzeigen beim Teach-In Vorgang             | 15 |
| Bild 6.1:  | Anschluß des Parametrierkabels an den LVSR 325 |    |
| Bild 6.2:  | Installationsverzeichnis                       | 17 |
| Bild 6.3:  | Hauptfenster ohne LVSR 325                     |    |
| Bild 6.4:  | Hauptfenster mit LVSR 325                      |    |
| Bild 6.5:  | Werkseinstellungen des LVSR 325                | 20 |
| Bild 6.6:  | LED-Anzeigen beim Teach-In Vorgang             |    |
| Bild 6.7:  | Anschluß des LVSR 325 an das Handheld-Gerät    |    |
| Bild 6.8:  | Menüsteuerung Handheld-Gerät                   | 27 |
| Tabelle 1: | Optische Daten, Zeitverhalten                  | 9  |
| Tabelle 2: | Elektrische-, Mechanische-, und Umgebungsdaten | 9  |
| Tabelle 3: | LED-Anzeigen                                   | 10 |
| Tabelle 4: | Technische Daten PPG 01                        | 10 |
| Tabelle 5: | Bestellbezeichnungen                           | 12 |

# **1** Allgemeines

**Dokumentation** Alle Angaben dieser Technischen Beschreibung, insbesondere das Kapitel "Sicherheitshinweise", müssen unbedingt beachtet werden.

Bewahren Sie diese Technische Beschreibung sorgfältig auf. Sie sollte immer verfügbar sein.

*Qualifiziertes Personal* Die Montage, Inbetriebnahme und Wartung der Geräte darf nur von qualifiziertem Fachpersonal durchgeführt werden.

Elektrische Arbeiten dürfen nur von elektrotechnischen Fachkräften durchgeführt werden.

# 1.1 Zeichenerklärung

Nachfolgend finden Sie die Erklärung der in dieser technischen Beschreibung verwendeten Symbole.

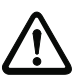

#### Achtung

Dieses Symbol steht vor Textstellen, die unbedingt zu beachten sind. Nichtbeachtung führt zu Verletzungen von Personen oder zu Sachbeschädigungen.

Ο Ń

#### Hinweis

Dieses Symbol kennzeichnet Textstellen, die wichtige Informationen enthalten.

# 1.2 Konformitätserklärung

Die Lichtleiterverstärker wurden unter Beachtung geltender europäischer Normen und Richtlinien entwickelt und gefertigt.

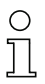

#### Hinweis

Die entsprechende Konformitätserklärung kann beim Hersteller angefordert werden.

Der Hersteller der Produkte, die Leuze electronic GmbH & Co. in D-73277 Owen/Teck, besitzt ein zertifiziertes Qualitätssicherungssystem gemäß ISO 9001.

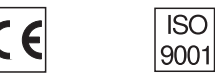

# 2 Sicherheitshinweise

# 2.1 Sicherheitsstandard

Die Steuergeräte der Baureihe LVSR 325 sind unter Beachtung der geltenden Sicherheitsnormen entwickelt, gefertigt und geprüft worden. Sie entsprechen dem Stand der Technik.

# 2.2 Bestimmungsgemäßer Gebrauch

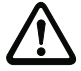

#### Achtung

Der Schutz von Betriebspersonal und Gerät ist nicht gewährleistet, wenn das Gerät nicht entsprechend seines bestimmungsgemäßen Gebrauchs eingesetzt wird.

Unzulässig sind insbesondere die Verwendung

- in Räumen mit explosibler Atmosphäre
- zu medizinischen Zwecken
- als Sicherheitsbauteil gemäß EU-Maschinenrichtlinie
- *Einsatzgebiete* Die Steuergeräte der Baureihe LVSR 325 sind insbesondere für folgende Einsatzgebiete konzipiert:
  - Etikettiermaschinen
  - Verpackungsmaschinen
  - Getränkeindustrie
  - Montage- und Handhabungstechnik

### 2.3 Sicherheitsbewußt arbeiten

*Sicherheitsvorschriften* Beachten Sie die örtlich geltenden gesetzlichen Bestimmungen und die Vorschriften der Berufsgenossenschaften.

Bewahren Sie diese Technische Beschreibung sorgfältig auf. Sie sollte immer verfügbar sein.

*Reparatur* Reparaturen dürfen nur vom Hersteller oder einer vom Hersteller autorisierten Stelle vorgenommen werden.

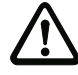

#### Achtung

Eingriffe und Veränderungen an den Geräten, außer den in dieser Anleitung ausdrücklich beschriebenen, sind nicht zulässig.

# 3 Beschreibung

### 3.1 Merkmale der Lichtleiterverstärker LVSR 325

Die Lichtleiterverstärker LVSR 325 sind sowohl für Kunststoff- als auch für Glasfaserlichtleiter mit einem Durchmesser von 2,2 mm und 4 mm einsetzbar. Die kleine Bauform ermöglicht den Einsatz der Geräte in Umgebungen mit beengten Platzverhältnissen.

*Einsatz- und Erfassungsbereich Erfassungsbereich und Erfassungsbereich und Erfassungsbereich und und* 

> Der Erfassungsbereich von mit Lichtleitern kombinierten Verstärkern hängt vom Material (Glasfaser oder Kunststoff), von der Länge und dem Durchmesser des Lichtleiters ab. Zum Erfassungsbereich des LVSR 325, siehe Tabelle 1 auf Seite 9.

> Die Vorausfallanzeige dient dazu, den Anwender bei nachlassender Signalstärke vor einer möglichen Fehlfunktion des LVSR 325 zu warnen. So kann z.B. eine zunehmende Verschmutzung des Sensors erkannt und rechtzeitig beseitigt werden.

> Die Vorausfallanzeige erfolgt mittels blinkender roter LED am LVS und, falls per Software oder Handheld-Gerät angewählt, zusätzlich über den Warnausgang. Dabei sind zwei Betriebsmodi der Vorausfallanzeige möglich:

- autoControl-Prinzip
   Nach drei aufeinanderfolgenden Schaltvorgängen ohne Funktionsreserve spricht die Vorausfallanzeige an, die rote LED blinkt und der Warnausgang wird gesetzt (sofern per Software oder Handheld angewählt). Nach einem Schaltvorgang mit Funktionsreserve wird die Vorausfallanzeige wieder gelöscht.
  - statische
     Vorausfallanzeige
     Bei jedem Schaltvorgang ohne Funktionsreserve spricht die Vorausfallanzeige an. Diese Betriebsart eignet sich für Justierungsarbeiten und wenn das Objekt sich in bezug auf den Sensor nicht bewegt.

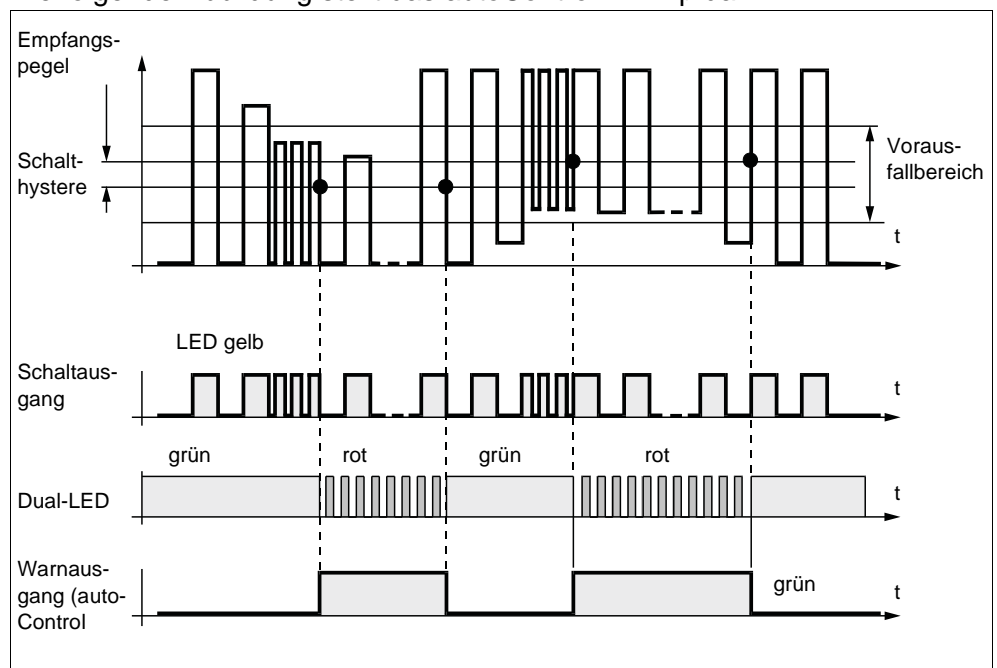

Die folgende Abbildung stellt das autoControl-Prinzip dar:

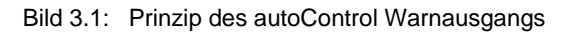

# 4 Technische Daten

# 4.1 Technische Daten LVSR 325

# 4.1.1 Optische Daten und Zeitverhalten

|                                   | LVSR 325                                  |  |
|-----------------------------------|-------------------------------------------|--|
| Optische Daten                    |                                           |  |
| Reichweite/Tastweite <sup>1</sup> | Einwegbetrieb: 300 mm/ Tastbetrieb: 80 mm |  |
| Lichtquelle                       | LED (Wechsellicht)                        |  |
| Wellenlänge                       | 660 nm (Rotlicht)                         |  |
| Zeitverhalten                     |                                           |  |
| Schaltfrequenz                    | 1500 Hz                                   |  |
| Ansprechzeit                      | 0,33 ms                                   |  |
| Bereitschaftsverzögerung          | ≤ 300 ms                                  |  |

 Tabelle 1: Optische Daten, Zeitverhalten

 1. Tastweite bezogen auf weiß 90%

# 4.1.2 Sonstige Daten

|                                 | LVSR 325                                                                                                    |  |  |
|---------------------------------|----------------------------------------------------------------------------------------------------|--|--|
| Elektrische Daten               |                                                                                                    |  |  |
| Betriebsspannung U <sub>B</sub> | 1030 V DC (inkl. Restwelligkeit)                                                                                                    |  |  |
| Restwelligkeit                  | $\leq$ 10% von U <sub>B</sub>                                                                                                    |  |  |
| Leerlaufstrom                   | ≤ 25 mA                                                                                                    |  |  |
|                                 | parametrierbar:                                                                                                    |  |  |
| Ein-/Ausgänge                   | 2 Schaltausgänge (PNP), antivalent <sup>1</sup><br>Schaltausgang (PNP) und Warnausgang (PNP)<br>Schaltausgang (PNP) und Steuereingang |  |  |
| Signalspannung high/low         | $\geq$ (U <sub>B</sub> - 2V) / $\leq$ 2V                                                                                              |  |  |
| Ausgangsstrom                   | zusammen max. 200 mA                                                                                                    |  |  |
| Steuereingang <sup>2</sup>      | inaktiv $\leq$ 2 V / aktiv $\geq$ 7 V                                                                                                 |  |  |
| Empfindlichkeit                 | Einstellbar über 2 Tasten<br>automatisch per "Teach-In" (beide Tasten gleichz.)<br>schrittweise per "+" und "-" Taste                 |  |  |
| Mechanische Daten               | · · · · · · · · · · · · · · · · · · ·                                                                                                 |  |  |
| Gehäuse                         | Kunststoff                                                                                                    |  |  |
| Gewicht                         | 30g                                                                                                    |  |  |
| Anschluß                        | M 8-Rundsteckverbindung, 4-polig,                                                                                                    |  |  |
|                                 | Kabel 2 m, 4 x 0,2 mm <sup>2</sup>                                                                                                    |  |  |
| Lichtleiteranschluß             | Schraubbefestigung für:<br>Kunststoff-Lichtleiter $\emptyset$ 2,2 mm<br>Glasfaser-Lichtleiter $\emptyset$ 4 mm                        |  |  |
| Umgebungsdaten                  |                                                                                                    |  |  |
| Umgebungstemp. (Betr./Lager)    | -20°C+70°C / -40°C+75°C                                                                                                    |  |  |
| Schutzbeschaltung <sup>3</sup>  | 2,3                                                                                                    |  |  |
| Schutzart                       | IP 65                                                                                                    |  |  |

Tabelle 2: Elektrische-, Mechanische-, und Umgebungsdaten

1.Werkseinstellung

2.Innenwiderstand 22 kOhm, Ein- / Ausschaltverzögerung  $\leq$  3 ms

3.2=Verpolschutz, 3=Kurzschlußschutz für alle Ausgänge

# 4.1.3 LED-Anzeigen

| LED           | LVSR 325                                    |
|---------------|---------------------------------------------|
| gelb          | Schaltzustand                               |
| rot           | Fehleranzeige im Einlernmodus 1,5 s;        |
| iot           | Rückmeldung bei erkanntem Tastendruck 65 ms |
| rot blinkend  | Vorausfallanzeige (keine Funktinsreserve)   |
| grün          | Betriebsbereitschaft                        |
| grün blinkend | Anzeige im Einlernmodus                     |

Tabelle 3: LED-Anzeigen

# 4.2 Technische Daten PPG 01

|                                     | PPG 01                                 |
|-------------------------------------|----------------------------------------|
| Anzeige                             | LCD, 2x12 Stellen                      |
| Tastatur                            | Folientastatur                         |
| Schnittstelle                       | Kurzschluß- und Überlastfest           |
| Stromversorgung                     | 9 V Blockbatterie                      |
| Betriebszeit                        | ca. 30 h/ca. 100 Schreib-/Lesevorgänge |
| Schutzart                           | IP 20                                  |
| Umgebungstemperatur (Betrieb/Lager) | - 20°C + 55°C / 0°C + 50°C             |
| Gewicht                             | ca. 450 g                              |

Tabelle 4: Technische Daten PPG 01

# 4.3 Maß- und Anschlußzeichnungen

# 4.3.1 LVSR 325

Elektrischer Anschluß LVSR 325

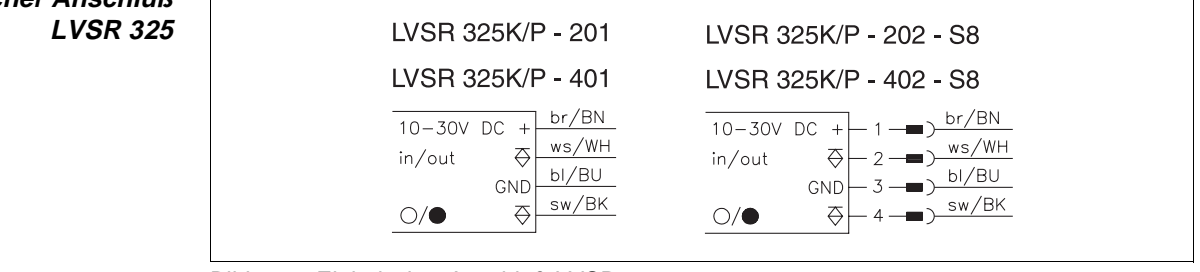

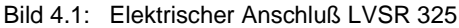

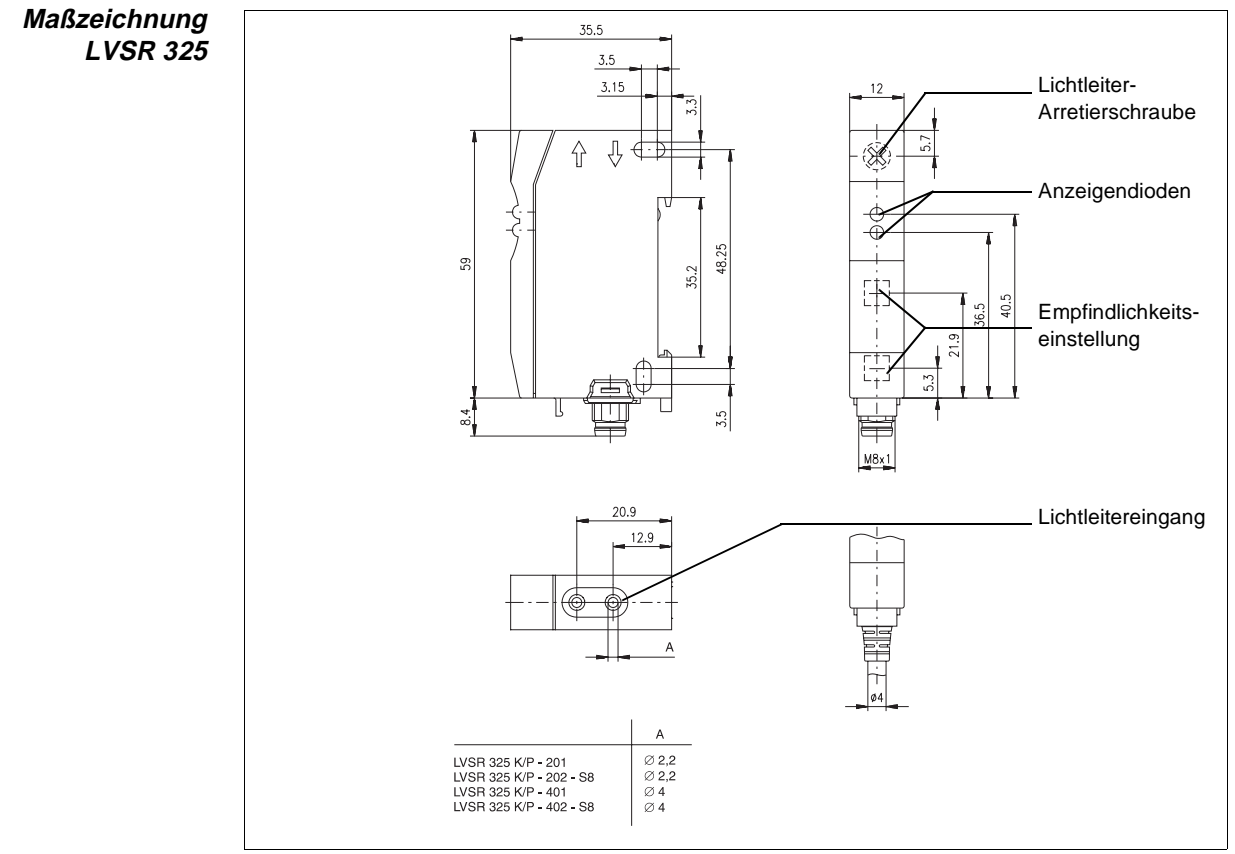

Bild 4.2: Maßzeichnung LVSR 325

# 4.3.2 Handheld-Gerät PPG 01

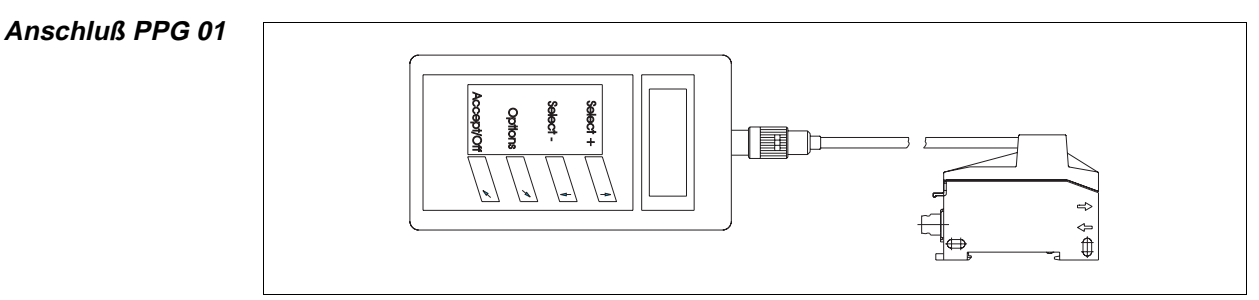

Bild 4.3: Anschluß PPG 01

Maßzeichnung PPG 01

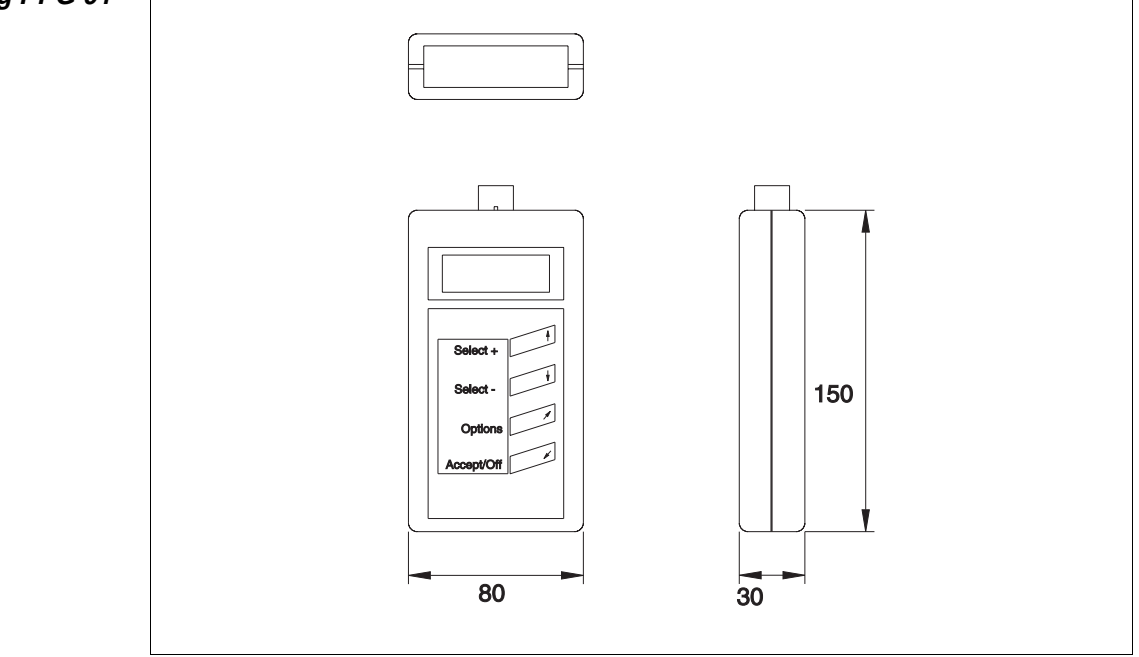

Bild 4.4: Maßzeichnung PPG 01

# 4.4 Bestellbezeichnungen

Folgende Bestellbezeichnungen gelten für den LVSR 325 und das Zubehör:

| Bezeichnung        | Bestellnummer | Kurzbeschreibung                             |
|--------------------|---------------|----------------------------------------------|
| LVSR 325-201       | 50081297      | Kunststofflichtleiter, Kabel                 |
| LVSR 325-202-S8    | 50081298      | Kunststofflichtleiter, M8-Stecker            |
| LVSR 325-401       | 50081300      | Glasfaserlichtleiter, Kabel                  |
| LVSR 325-402-S8    | 50081301      | Glasfaserlichtleiter, M8-Stecker             |
| KB-325-2000-4      | 50081303      | Parametrierkabel für LVS(R)                  |
|                    | 50081326      | Handheld Parametriergerät für                |
|                    |               | LVSR 325/Deutsch                             |
|                    | 50082021      | Handheld Parametriergerät für                |
| FFGUIE             |               | LVSR 325/Englisch                            |
| LVSR 325-PS        | 50082090      | Parametriersoftware für LVSR 325             |
| STV-KB 325         | 50081304      | Stecker zum Anschluß von KB-325-2000-4 an PC |
| BK7 KB-713-5000-4  | 50029173      | Anschlußleitung gewinkelt, 5000 mm           |
| BK7 KB-713-5000-4A | 50029174      | Anschlußleitung axial, 5000 mm               |

Tabelle 5: Bestellbezeichnungen

# 5 Installation

# 5.1 Lagern, Transportieren

Auspacken Se Achten Sie auf unbeschädigten Packungsinhalt. Benachrichtigen Sie im Fall einer Beschädigung den Postdienst bzw. den Spediteur und verständigen Sie den Lieferanten.

- Überprüfen Sie den Lieferumfang anhand Ihrer Bestellung und der Lieferpapiere auf:
  - Liefermenge
  - Gerätetyp und Ausführung laut Typenschild
  - Zubehör
  - Betriebsanleitung
- Bewahren Sie die Originalverpackung f
  ür den Fall einer sp
  äteren Einlagerung oder Verschickung auf.
- Beachten Sie bei der Entsorgung von Verpackungsmaterial die örtlich geltenden Vorschriften.

Bei auftretenden Fragen wenden Sie sich bitte an Ihren Lieferanten bzw. das für Sie zuständige Leuze electronic Vertriebsbüro.

# 5.2 Montage und Anschluß des LVSR 325

Zur Montage steht Ihnen ein Befestigungsteil zur Verfügung, das im Lieferumfang enthalten ist. Ansonsten eignen sich die durchgehenden Bohrungen zur individuellen Montage des LVSR 325, je nachdem in welchem Bereich er eingesetzt werden soll. Es bietet sich weiterhin die Möglichkeit der Hutschienenbefestigung. Der Lieferung der Kunststofflichtleiter (KF...) liegt eine Schneidevorrichtung bei, mit der Sie die Lichtleiter entsprechend Ihren Wünschen anpassen können. Beachten Sie, daß Sie jede Schneideöffnung jeweils nur einmal verwenden dürfen, um einen optimalen Schnitt zu erreichen. Glasfaserlichtleiter sind entsprechend Ihrer Bestellung von Leuze electronic vorkonfektioniert.

Zur Installation des Lichtleiters gehen Sie wie folgt vor:

Führen Sie die beiden Enden des Lichtleiters in die Lichtleitereingänge des Sensor ein und drehen Sie die Lichtleiter-Arretierschraube um 90° im Uhrzeigersinn (siehe Bild 4.2).

Der Lichtleiter ist nun mit dem Sensor verbunden.

#### Hinweis

Ο

П

Achten Sie darauf, daß Sie je nach Lichtleiter den Mindestbiegeradius einhalten.

## 5.3 Inbetriebnahme

*Tastatur entriegeln* Im Auslieferungszustand ist die "Automatische Tastaturverriegelung" aktiv. Zum Entriegeln gehen Sie wie folgt vor:

> Ø Drücken Sie beide Tasten gleichzeitig für 5 s. Die grüne LED blinkt einmal kurz und zeigt damit die Entriegelung an.

> Beachten Sie, daß 4 Minuten nach dem letzten Tastendruck die Verriegelung automatisch wieder aktiv wird.

#### 5.3.1 Einstellmöglichkeiten beim LVSR 325

Es bestehen grundsätzlich zwei Möglichkeiten, mittels derer die Einstellung des LVSR 325 vorgenommen werden kann:

- 1. Manuell über die Folientasten
- 2. Durch den Teach-In-Vorgang, der sowohl im statischen als auch im dynamischen Betrieb anwendbar ist. D.h., daß dieser Vorgang sowohl am unbeweglichen Objekt, als auch am beweglichen Objekt durchgeführt werden kann.

#### Hinweis

0

Der Teach-In-Vorgang kann auch über die Eingangsfunktion (Steuereingang) erfolgen. Die Einstellung der Empfindlichkeit bleibt auch nach dem Abschalten der Empfindlichkeit erhalten.

Manuelles Einstellen Gehen Sie zum manuellen Einstellen des Sensors wie folgt vor:

- Entriegeln Sie wie im Kapitel "Inbetriebnahme" beschrieben die Tastatur, falls noch nicht geschehen.
- Sringen Sie das zu erfassende Objekt im von Ihnen gewünschten Abstand in den Erfassungsbereich des Sensors und stellen Sie mittels der Tasten "+" und "-" die Empfindlichkeit des Sensors ein.

Während dieses Vorgangs blinkt die rote LED bei jedem Tastendruck und die gelbe LED zeigt den Schaltzustand an. Beachten Sie, daß die Tasten mit einer Repeat-Funktion ausgestattet sind, d.h. bei gedrückter Taste wiederholt sich die Funktion automatisch.

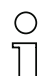

#### Hinweis

Sobald bei Betätigen der Tasten die rote LED nicht mehr blinkt, ist der Endanschlag des Tastenpotis erreicht.

*Teach-In Einstellung* Der Teach-In-Vorgang erfolgt über die Folientasten. Gehen Sie dazu wie im folgenden beschrieben vor:

- Entriegeln Sie wie im Kapitel "Inbetriebnahme" beschrieben die Tastatur, falls noch nicht geschehen.
- Betätigen Sie die Taste "+" und "-" gleichzeitig f
  ür ca. 1 s, bis die rot aufleuchtende LED erlischt.

Der Sensor befindet sich nun im "Lern-Modus" und zeigt dies durch Blinken (2 Hz) der grünen LED an.

0

Statisches/ Dynamisches Teach-In Bringen Sie das zu erfassende Objekt in den Erfassungsbereich (statischer Teach-In), oder durchfahren Sie mit dem Objekt den Erfassungsbereich im gewünschten Abstand (dynamisches Teach-In).

#### Hinweis

Der dynamische Teach-In wird empfohlen, da eine gewisse Funktionsreserve gebildet wird, die z.B. das Erkennen eines Objektes, welches sich im Fertigungsprozess verändert (Farbe) besser gewährleistet wird.

Die grüne LED blinkt kurzzeitig mit einer höheren Frequenz (4 Hz). Sobald die LED wieder mit der Ausgangsfrequenz blinkt, ist der Lernvorgang abgeschlossen.

Sprücken Sie eine der beiden Tasten ("+" oder "-"), um den Teach-In-Vorgang zu beenden.

Der Sensor schaltet die grüne LED auf Dauerlicht (Betriebsbereit) und die gelbe LED zeigt den Schaltzustand an. Die folgenden Abbildungen zeigen den Zustand der LEDs beim Teach-In an.

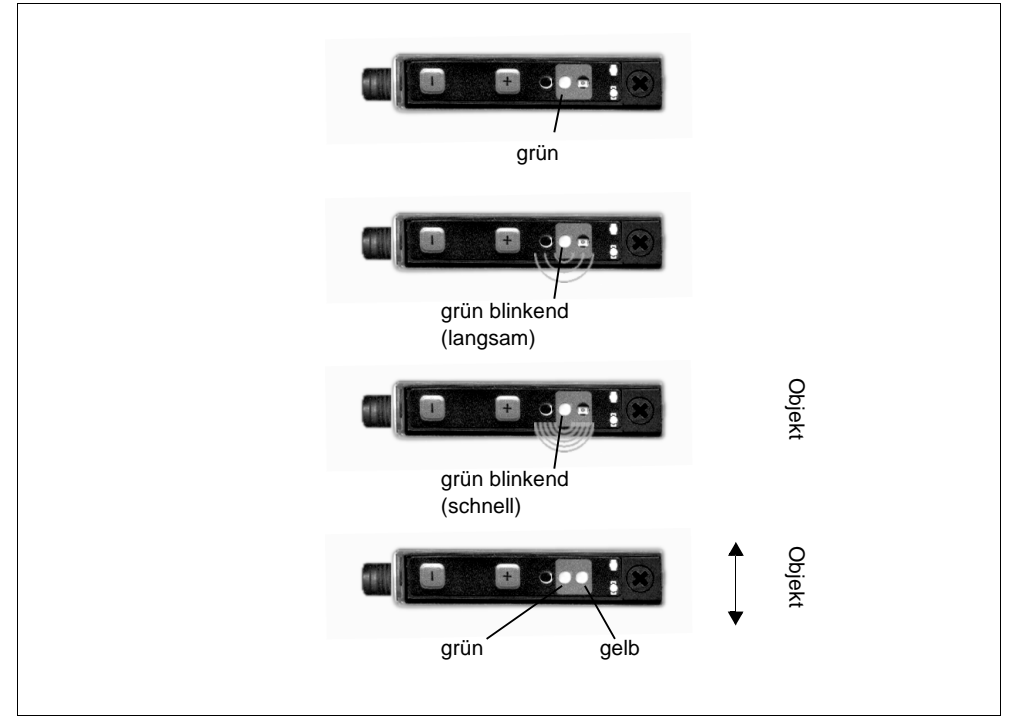

Bild 5.1: LED-Anzeigen beim Teach-In Vorgang

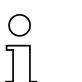

#### Hinweis

Erkennt der Sensor kein Objekt oder ist die Lichtstrecke unterbrochen, kann der Teach-In-Vorgang nicht erfolgen. Dies wird durch die rote LED für ca. 1,5 s angezeigt. Die letzte Empfindlichkeitseinstellung bleibt erhalten.

# 6 Parametrierung des LVSR 325

Die Parametrierung der LVSR 325 Lichtleitersteuergeräte kann entweder über die Parametriersoftware LVSR 325-PS oder das Handheld-Programmiergerät PPG 01 erfolgen. Im folgenden werden beide Optionen beschrieben.

# 6.1 Software Parametrierung

Das Programm ist eine mehrsprachige Benutzeroberfläche, mit der die Parameter des LVSR 325 einfach und übersichtlich gelesen und editiert werden können. Die Benutzung erfolgt menügeführt und mit Unterstützung durch umfassende Hilfestellungen. Die Sensoren kommunizieren über eine optisch-serielle Schnittstelle mit dem PC.

Das Programm zeigt an, welcher Sensor angeschlossen ist. Die benutzten Programm- und ausgelesenen Sensorparameter lassen sich auf Festplatte/Diskette abspeichern, ausdrucken und zur Weiterverarbeitung z.B. in Datenbanken exportieren.

Die Software öffnet Ihnen nach einer kurzen Phase des Kennenlernens die Vielfalt der Parameteriermöglichkeiten des LVSR 325. Dazu gehören z.B.:

- Wahl der Ausgangsfunktion: antivalente Ausgänge, Warnausgang etc.
- Einschaltverzögerung: keine/ 0,1 s ... 25,5 s
- Ausschaltverzögerung/Impulsverlängerung/Wischerfunktion
- Wahl der Eingangsfunktion

### Hinweis

0 ]]

Die nachfolgend beschriebenen Handlungen und Befehle sind WINDOWS<sup>®</sup>-Standard und werden, sofern nicht unbedingt notwendig, nicht weiter erklärt.

# 6.1.1 Anschluß des PC

Nach Abnehmen des Deckels vom Lichtleiter wird das Parametrier-Kabel KB 325-2000-4 durch den am Kabel angebrachten baugleichen Adapter auf den LVSR 325 aufgeschnappt. Verbinden Sie dann den 4-poligen Stecker mit dem Verbindungsstecker STV-KB-325 und schließen Sie diesen am PC an eine freie serielle Schnittstelle an. Nähere Informationen zur Definition der Schnittstelle finden Sie im Abschnitt "Beschreibung der Menübefehle".

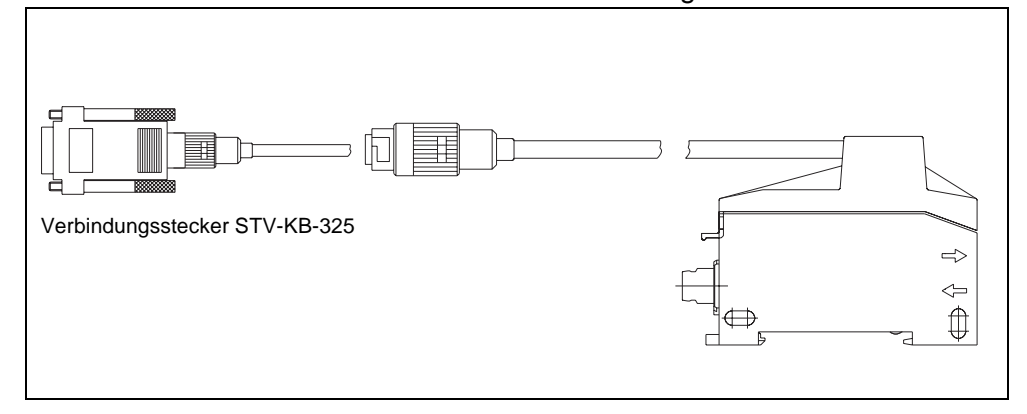

Bild 6.1: Anschluß des Parametrierkabels an den LVSR 325

#### 6.1.2 Installation der Parametriersoftware

Installationsvorraussetzungen Zur Installation der Parametriersoftware benötigen Sie:

- Windows 3.1 oder Windows 95/98/NT,
- Prozessor 486 oder höher,
- 4 MByte Arbeitsspeicher,
- •2 MByte freien Speicherplatz auf Ihrer Festplatte
- und ein Disketten-Laufwerk zur Installation der Software.

#### Installationsdatei aufrufen

- Legen Sie die gelieferte Installations-Diskette 1 in Ihr Diskettenlaufwerk ein.
- ♦ Wählen Sie Start → Ausführen. Geben Sie den Laufwerksbuchstaben und den Namen der Installationsdatei ein (z.B.: a:\setup.exe) und bestätigen Sie mit OK.
- Wählen Sie die Sprache aus, die Sie für den Setup und das Programm bevorzugen und bestätigen Sie die Eingabe mit Weiter.
- Im folgenden Fenster nehmen Sie die entsprechenden Pfadeinstellungen für das Installationsverzeichnis vor und bestätigen Ihre Eingabe mit Installieren.

| LVS325 Setup | Klicken Sie auf Verzeichnis um ein neues Zielverzeichnis für LVS325 zu<br>wählen. LVS325 wird in das angegebene Verzeichnis installiert. |  |
|--------------|----------------------------------------------------------------------------------------------------|--|
|              | Verzeichnis:<br>C:\LVS325\<br>                                                                                                    |  |
|              | <zurück abbruch<="" installieren="" th=""><th></th></zurück>                                                                             |  |

Bild 6.2: Installationsverzeichnis

& Folgen Sie nun der Installationsroutine.

#### Starten des Programms

Nach Beendigung der Installationsroutine ist die Parametriersoftware einsatzbereit.

Wählen Sie das LVSR 325 Parametriersoftware-Icon aus der Programmgruppe.

Wenn kein LVSR 325 angeschlossen ist, erscheint nach dem Programmstart folgendes Fenster:

Fenster ohne angeschlossenen LVS

| IVS 325 Parametrie    | rung 1 0                   |                  |
|-----------------------|----------------------------|------------------|
| Datei Optionen Sensor | <u>H</u> ilfe              |                  |
| r                     | 11 <b>11 1 11 11 11 11</b> |                  |
|                       |                            |                  |
|                       |                            |                  |
|                       |                            |                  |
|                       |                            |                  |
|                       |                            |                  |
|                       |                            |                  |
|                       |                            |                  |
|                       |                            |                  |
|                       |                            |                  |
|                       |                            |                  |
|                       |                            |                  |
|                       |                            |                  |
|                       |                            |                  |
|                       | - 1                        |                  |
|                       | SENS                       | Leuze electronic |

Bild 6.3: Hauptfenster ohne LVSR 325

Nachdem Sie die Verbindung zwischen LVSR 325 und dem PC hergestellt haben oder eine vorhandene Parameterdatei geöffnet haben, erscheinen folgende Informationen im Hauptfenster:

| ∌⊟ ⊜ 'n ʰเ∿เ]                                                                                                    | E 🐂 🧯 🖬                                                                              |                                                                                                    |
|----------------------------------------------------------------------------------------------------|--------------------------------------------------------------------------------------|----------------------------------------------------------------------------------------------------|
| LVSR 325K/P-202-S8                                                                                                    | . de                                                                                 |                                                                                                    |
| <ul> <li>Störfilterung: 1,5 kHz&gt; 0,3 ms</li> <li>Gegenseitige Beeinflussung: P</li> <li>Hysterese: standard</li> <li>Tastaturverriegelung: automat</li> </ul> | Ausgangs ulsfrequenz 1     Funktion o     Eingangsf isch     Ausschaft     Ausschaft | sfunktion: Antivalent<br>des Warnausgangs: autocontrol<br>funktion: keine<br>rerzögerung: 0.0 s<br>tzeit: 0.0 s |
| Allgemeine Funktionen                                                                                                    | Ausgangsfunktion                                                                     | Eingengsfunktion                                                                                                |
| Störfilterung                                                                                                    | Antivalent                                                                           | keine                                                                                                    |
| 1,5 kHz -> 0,3 ms 💌                                                                                                    | - Foulding day by family and                                                         |                                                                                                    |
| Gegenseitige Beeinflussung                                                                                                    | C abreschaltet                                                                       |                                                                                                    |
| Pulsfrequenz 1                                                                                                    | autocontrol     C statisch                                                           |                                                                                                    |
| <u> </u>                                                                                                    | Zeitfunktionen                                                                       |                                                                                                    |
| Hysterese                                                                                                    | Einschaltverzögerung                                                                 |                                                                                                    |
| standard                                                                                                    |                                                                                      |                                                                                                    |
| Tastaturverriegelung                                                                                                    | Ausschaltzeit                                                                        |                                                                                                    |
| automatisch 🗾                                                                                                    |                                                                                      |                                                                                                    |
| Parametrierung                                                                                                    | C Ausschaltverzögerung                                                               |                                                                                                    |
|                                                                                                    | Wischerfunktion                                                                      |                                                                                                    |

Bild 6.4: Hauptfenster mit LVSR 325

Die Software erkennt automatisch den angeschlossenen Sensor mit seinen Grundeinstellungen.

#### 6.1.3 Beschreibung der Menübefehle

- Datei Unter diesem Menüpunkt erhalten Sie die folgenden Möglichkeiten:
  - Öffnen: Ermöglicht das Laden von auf dem Rechner gespeicherten Parametersätzen
  - Speichern: Öffnet ein Dialogfenster zum Speichern von Sensordaten. Vorher geladene Datensätze werden unter demselben Namen gespeichert. Ist ein anderer Name gewünscht, wählen Sie Speichern unter....
  - Speichern unter...: Funktionalität wie unter Speichern, jedoch ist immer die Auswahl eines Dateinamens möglich.
  - Drucken: Mit dieser Funktion können Sie ein Datenblatt mit allen Sensorparametern drucken. Es besteht die Möglichkeit vor dem Druck einen Bemerkungstext einzugeben. Dieser erscheint unterhalb der Parameter. Bei Anwahl des Druckbefehls über die Toolbar, wird automatisch der Default-Drucker verwendet. Über die Menüleiste besteht die Möglichkeit einen Drucker auszuwählen.

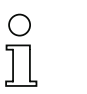

#### Hinweis

Das Datenblatt öffnet sich nur beim erstmaligen Aufrufen des Druckbefehls automatisch. Falls Sie den Text ändern wollen, müssen Sie den Menüpunkt **Sensor**  $\rightarrow$  **Zusatzbeschreibung** wählen.

- Export: Sie können die Sensorparameter mit einem anderen Format exportieren. Unterstützt werden die Formate \*.txt und \*.csv.
- Beenden: Schließt das Parametrierprogramm
- *Optionen* Die folgenden Möglichkeiten bieten sich Ihnen unter dem Menüpunkt **Optionen**:
  - Sprachauswahl: Dient zur Wahl der Dialogsprache.
  - Schnittstelle: Auswahl des Ports, an den das Verbindungskabel zum LVS angeschlossen wird (Standard: COM 1). Die Parametriersoftware erkennt automatisch die genutzte Schnittstelle. Die Auswahl einer anderen Schnittstelle könnte z.B. bei mehreren Sensoren nötig werden. Die Schnittstelle wird in der Statuszeile im Hauptfenster angezeigt.

Weiterhin finden sich in diesem Menü drei klickbare Kästchen mit den folgenden Funktionen:

- Hilfestellungen: Diese Checkbox steuert das Verhalten der Hilfestellungen zu den Toolbar-Buttons. Deaktivieren Sie dieses Kästchen, um keine Hilfestellungen einzublenden.
- Übersicht anzeigen: Mit dieser Checkbox blenden Sie die Übersicht im oberen Teil des Hauptfensters ein und aus. Deaktivieren Sie dieses Kästchen, wenn Sie z.B. mit einer kleinen Auflösung arbeiten.
- Automatische Sensordetektion: Bei aktiviertem Kästchen lädt das Programm automatisch die Sensordaten, wenn es beim zyklischen Test der gewählten Schnittstelle einen Sensor findet.

0 11

Sensor Dieser Menüpunkt beinhaltet alle den Sensor betreffenden Befehle:

- Lesen: Über die ausgewählte serielle Schnittstelle werden die Sensorparameter ausgelesen, nicht aber die Empfindlichkeitsdaten.
- Code: Zeigt den Sensorcode an.

#### Hinweis

Sie können von Leuze electronic fertige Sensorcodes erhalten, die bereits vorgefertigte Einstellungen beinhalten. Nach Eingabe eines solchen Codes und Übertragung an den Sensor, ist dieser automatisch neu eingestellt.

- Schreiben: Über die ausgewählte serielle Schnittstelle werden die Sensorparameter, mit Ausnahme der Empfindlichkeitsdaten, an den LVS übertragen.
- **Zusatzbeschreibung**: Öffnet das Datenblatt zur Eingabe eines Bemerkungstexts, der mit dem Parametersatz gedruckt werden soll.
- Info: Dieser Menüpunkt öffnet ein Dialogfenster, das Ihnen Informationen zum angeschlossenen Sensor und dem gegenwärtigen Sensorcode anzeigt.
- Werkseinstellungen: Die Werkseinstellungen werden vom Sensor in die Software eingelesen. Durch den Befehl "Schreiben" wird er auf diese Werkseinstellungen gesetzt:

| Störfilterung              | Antivalent                | keine |
|----------------------------|---------------------------|-------|
| 1,5 kHz> 0,3 ms 💌          | ]                         |       |
| ,                          | Funktion des Warnausgangs |       |
| Gegenseitige Beeinflussung | C abgeschaltet            |       |
| Pulsfrequenz 1             | • autocontrol             |       |
|                            | Zeitfunktionen            |       |
| Hysterese                  | Einschaltverzögerung      |       |
| standard 💌                 |                           |       |
| Tastaturverriegelung       | Ausschaltzeit             |       |
| automatisch                | <u>र</u>                  |       |
| ,                          |                           |       |
| Parametrierung             |                           |       |
|                            | Simpulsvenangelung        |       |

Bild 6.5: Werkseinstellungen des LVSR 325

- Kommunikation testen: Testet die Verbindung zum Sensor und gibt entsprechend eine Meldung aus.
- Empfindlichkeit lesen: Die am Sensor aktuell eingestellte Empfindlichkeit wird gelesen. Der gelesene Wert kann nicht vom Programm verändert werden.
- Empfindlichkeit schreiben: Die am Sensor eingestellte Empfindlichkeit wird mit einem neuen Wert überschrieben. Dieser neue Wert ist normalerweise der einer vorherigen Leseoperation. Es gibt keine Möglichkeit, selbst einen Wert einzugeben, es sei denn Sie erhalten von Leuze electronic einen vorgefertigten Code. In diesem sind dann ebenfalls schon Empfindlichkeitseinstellungen vorhanden.

- *Hilfe* Unter diesem Menüpunkt bieten sich Ihnen die zwei folgenden Möglichkeiten:
  - Inhalt: Hier finden Sie eine umfangreiche Hilfe-Datei, die Ihnen in den meisten Fällen bei auftauchenden Problemen weiterhelfen kann. Sie können durch Drücken von F1 spezielle Hilfestellungen bekommen.
  - Info über...: Hier finden Sie Informationen zum Hersteller und zur Programmversion.

#### 6.1.4 Parametrier- und Einstellmöglichkeiten

Im folgenden werden die verschiedenen Parametriermöglichkeiten erläutert. Die Software bietet hier eine erweiterte Funktionalität. Folgende Einstellungen sind möglich:

#### Störfilterung

Die Schaltfrequenz, gemessen in Hertz [Hz], gibt die Anzahl der maximalen Schaltspiele an, die ein Sensor in einem festgelegten Zeitintervall durchführen kann. Die Frequenz beeinflußt die Wirkung des Störsignalfilters, dessen Filtertiefe um so größer ist, je niedriger die Schaltfrequenz gewählt wird. Eine große Filtertiefe bedeutet, daß der Filter eine große Anzahl von Störimpulsen unterdrücken kann. Damit kann der Sensor auch in einer stark gestörten Umgebung sicher arbeiten.

#### Gegenseitige Beeinflussung

Der optoelektronische Sensor liefert Lichtimpulse, kein Dauerlicht. Benachbarte Sensoren, die sich im Erfassungsbereich überschneiden und mit gleicher Pulsfrequenz senden, können sich dadurch gegenseitig beeinflussen bzw. stören. Deshalb ist diese Sendesignalfolge in drei unterschiedlichen Frequenzen wählbar.

### Hysterese

Die Differenz zwischen Ein- und Ausschaltpunkt des Ausgangs beim Annähern und Entfernen eines Objektes bezeichnet man als Hysterese. Beide Schaltpunkte liegen nahe beieinander, wenn die Hysterese klein gewählt wurde. Weist das zu erfassende Objekt nahe des Schaltpunktes Positionstoleranzen durch Flattern oder eine bewegte Oberfläche auf, verhindert eine größere Hysterese ein ständiges Umschalten des Ausgangs.

#### Tastaturverriegelung

Die beiden Folientasten dienen zur Empfindlichkeitseinstellung des Sensors oder zur Einleitung des Teach-In Vorgangs. Die Tastatur kann mit dem Programm verriegelt werden.

- *Aus* Es ist keine Verriegelung vorhanden. Jeder Tastendruck führt zu einer Veränderung der Einstellung.
- Automatisch Zu dieser Funktion siehe Abschnitt "Inbetriebnahme".
  - *Immer* Beide Tasten sind nicht aktiv und Drücken der Tasten bleibt ohne Wirkung.

#### Parametriersperre

**Parametriersperre** aktivieren Nach Aktivierung des Kästchens können die aktuell eingestellten Parameter solange nicht geändert werden, bis die Sperre aufgehoben wird. Eine Ausnahme ergibt sich jedoch dadurch, daß die Funktion der Tasten in der im Abschnitt "Tastaturverriegelung" gewählten Funktion beibehalten wird.

Parametriersperre<br/>aufhebenDurch folgende Schritte wird der Sensor auf die fest programmierte Werks-<br/>einstellung (Reset) zurückgesetzt:

- 1. Abschalten der Betriebsspannung.
- 2. Beide Tasten drücken und gleichzeitig Betriebsspannung einschalten.
- 3. Tasten loslassen.

#### ⊖ *Hinweis*

ח

War die Lichtstrecke nicht frei, oder wurde kein Objekt erkannt, blinkt die rote LED. Ergreifen Sie folgende Maßnahme:

Machen Sie die Lichtstrecke frei, (wählen Sie gegebenenfalls eine kürzere Distanz) oder bringen Sie das Objekt vor den Lichtleiter und wiederholen Sie den Vorgang.

#### Ausgangsfunktion

Die Funktion der beiden Ausgänge ist wählbar. Einer der Ausgänge kann als Eingangsfunktion verwendet werden. Zur Auswahl stehen dabei folgende Einstellungen:

- Antivalent: Zwei antivalente Schaltausgänge (ws + sw), Hell-/Dunkelschaltend
- Hellschaltung + Warnung: Ein Schaltausgang (Hellschaltend) und der Warnausgang (ws)
- **Dunkelschaltung + Warnung**: Ein Schaltausgang (Dunkelschaltend) und der Warnausgang (ws)
- Hellschaltung + Eingang: Ein Schaltausgang (Hellschaltend) und die Eingangsfunktion (ws)
- **Dunkelschaltung + Eingang**: Ein Schaltausgang (Dunkelschaltend) und die Eingangsfunktion (ws)

Zusätzlich können Sie hier die Funktion des Warnausgangs festlegen. Je nach Wunsch können sie den Warnausgang durch Aktivieren der jeweiligen Check-Boxen abschalten, eine statische Funktion wählen oder die autoControl Funktion auswählen.

#### Eingangsfunktion

Ein Anschluß des Sensors kann für unterschiedliche Funktionen ausgewählt werden und zwar entweder als Steuer- oder Verknüpfungseingang. Diese Funktionen können direkt oder invertiert aktiviert werden.

Die direkte Funktion ist aktiv wenn am Eingang ein Potential von  $\geq$  7 V DC anliegt und inaktiv bei einem Potential von  $\leq$  2 V DC. Die negative Logik ist entsprechend umgekehrt.

- *Test* Der Sender des Sensors wird abgeschaltet und alle anderen Baugruppen arbeiten normal weiter. Die Funktionalität des Sensors kann nun getestet werden. Lichtschranken sollten wie bei einer Unterbrechung der Signalstrekke, Lichttaster wie bei Entfernen eines erkannten Objekts aus dem Erfassungsbereichs reagieren.
- *Hell-/Dunkelumschaltung* Die Schaltausgänge wechseln ihre Schaltfunktion, d.h. der Schließer wird zum Öffner und der Öffner wird zum Schließer. Der Warnausgang autoControl arbeitet immer als Schließer.
  - *Verknüpfung* Das Schaltsignal wird aus der logischen Verknüpfung des Eingangs mit der Aussage des Empfängers gebildet. Es können folgende Verknüpfungen gewählt werden:
    - UND: Das Schaltsignal wird gebildet, wenn der Verknüpfungseingang aktiviert ist und der Sensor ein Objekt erkennt.
    - **ODER**: Das Schaltsignal wird gebildet, wenn der Verknüpfungseingang aktiviert ist **oder** der Sensor ein Objekt erkennt.
    - XOR: Das Schaltsignal wird in zwei Fällen gebildet. D.h. Der Verknüpfungseingang ist aktiviert **und** der Sensor erkennt kein Objekt **oder** der Verknüpfungseingang ist nicht aktiviert **und** der Sensor erkennt ein Objekt.
    - Teach-In Der Teach-In-Vorgang erfolgt über den Steuereingang.
      - Aktivieren Sie den Eingang (ws) durch Anlegen z.B. der Betriebsspannung.

Der Sensor befindet sich nun im "Lern-Modus" und zeigt dies durch Blinken (2 Hz) der grünen LED an.

Bringen Sie das zu erfassende Objekt in den Erfassungsbereich (statischer Teach-In), oder durchfahren Sie mit dem Objekt den Erfassungsbereich im gewünschten Abstand (dynamisches Teach-In).

Die grüne LED blinkt kurzzeitig mit einer höheren Frequenz (4 Hz). Sobald die LED wieder mit der Ausgangsfrequenz blinkt, ist der Lernvorgang abgeschlossen.

Seaktivieren Sie den Eingang (ws) durch Entfernen der Spannung.

Der Sensor schaltet die grüne LED auf Dauerlicht (Betriebsbereit) und die gelbe LED zeigt den Schaltzustand an. Die folgenden Abbildungen zeigen den Zustand der LEDs beim Teach-In an.

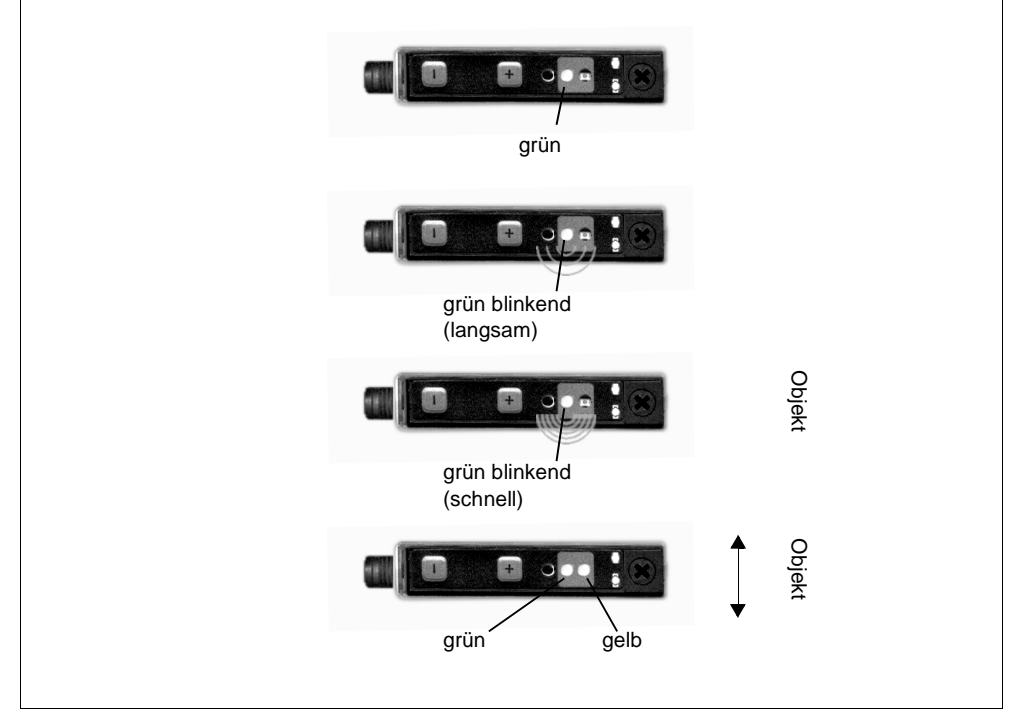

Bild 6.6: LED-Anzeigen beim Teach-In Vorgang

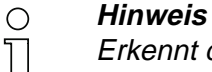

Erkennt der Sensor kein Objekt oder ist die Lichtstrecke unterbrochen, kann der Teach-In-Vorgang nicht erfolgen. Dies wird durch die rote LED für ca. 1,5 s angezeigt. Die letzte Empfindlichkeitseinstellung bleibt erhalten.

- *Vorausfall-Test* Die Sendeleistung wird bei Aktivierung auf die Hälfte reduziert. Ändert sich nun der Schaltausgang, so befindet sich der Sensor in einem eingeschränkten Funktionsbereich, was zur Vorausfallmeldung führt.
  - Latch Für die Dauer der Aktivierung des Eingangs werden die Schaltausgänge "eingefroren", also nicht mehr bewegt. Laufende Zeitfunktionen und deren dazugehörige Schaltzustandsänderungen sind hiervon jedoch nicht beeinflußt. Sie werden auch in dieser Zeit weiterbearbeitet und ggf. die Schaltausgänge entsprechend gesetzt. Die Vorausfallanzeige arbeitet ebenso normal weiter.
  - **D-Flipflop** Der Sensor arbeitet hier wie ein flankengesteuertes D-Flipflop. Die Taktflanke kommt dabei über den Funktionseingang. Im Moment des Aktivierens des Eingangs wird der aktuell gültige Schaltzustand auf die Ausgänge übertragen und der Ausgang danach solange gehalten, bis erneut der Eingang seinen Zustand von "deaktivert" zu "aktiviert" wechselt. Laufende Zeitfunktionen und deren dazugehörige Schaltzustandsänderungen sind hiervon jedoch nicht beeinflußt. Sie werden auch in dieser Zeit weiter bearbeitet und ggf. die Schaltausgänge entsprechend gesetzt. Die Vorausfallanzeige arbeitet ebenso normal weiter.

#### Zeitfunktionen

Der LVSR 325 arbeitet mit vier Zeitfunktionen. Im einzelnen sind dies eine Einschaltverzögerung und drei Ausschaltfunktionen. Die Einschaltverzögerung kann mit jeder der drei Ausschaltzeiten kombiniert werden.

- *Einschaltverzögerung* Die wählbare Zeitdauer beträgt T1= 0,1 25,5 s, um die der Sensor nach Erkennen eines Objekts den Einschaltvorgang verzögert.
- Ausschaltverzögerung Die wählbare Zeitdauer beträgt T2= 0,1 25,5 s, um die der Sensor das Zurückschalten des Ausgangs verzögert, wenn das erkannte Objekt den Erfassungsbereich verläßt.

*Impulsverlängerung* Die Mindestimpulsdauer beträgt T2= 1 - 255 ms. Der Zustand des Ausgangs wird um mindestens die Zeitdauer T2 gehalten, unabhängig davon, was der Sensor in diesem Zeitraum erfaßt.

*Wischerfunktion* Der Ausgang wird exakt nach der Zeit T2 wieder umgeschaltet, unabhängig davon, wie lange der Sensor sein Ziel erfaßt (Impulsausgang T2= 1 - 255 ms)

#### 6.2 Parameter übertragen und Programm beenden

- ♥ Wählen Sie den Menüpunkt Sensor → Schreiben, um die geänderten Parameter an den LVSR 325 zu übertragen, oder
- Klicken Sie in der Toolbar auf die Schaltfläche Daten zum Sensor übertragen.
- Die Daten werden übertragen und eine Meldung erscheint.

Das Parametrierprogramm wird geschlossen.

### 6.3 Parametrierung mittels Handheld-Gerät

Das PPG 01 ist ein kompaktes Gerät zur Parametrierung des LVSR 325. Es verfügt über problemlose Möglichkeiten zur Anzeige und Editierung aller Einstellungen. Direktes Abspeichern und Laden von bis zu 4 Parameterkonfigurationen im Handheld-Gerät ist möglich. Ebenso bietet das Handheld-Gerät dieselbe Funktionalität wie die PC-Software.

Die Kommunikation erfolgt über eine optische Schnittstelle. Dazu wird das Parametrierkabel auf dem LVSR 325 aufgeschnappt und mit dem Handheld-Gerät verbunden:

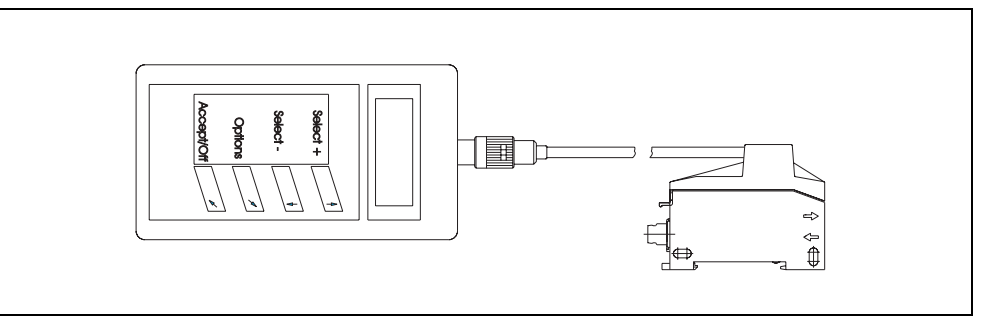

Bild 6.7: Anschluß des LVSR 325 an das Handheld-Gerät

- Vehmen Sie zunächst den Deckel des Lichtleiter-Verstärkers ab und schnappen Sie dann das baugleiche Teil des Parametrierkabels auf den Sensor auf.
- Stecken Sie den Stecker des Parametrierkabels in die zugehörige Buchse des Parametriergeräts und verriegeln Sie diese Verbindung durch Drehen.

# 6.3.1 Bedienung des Handheld-Gerätes

Sie können das Gerät durch Drücken einer beliebigen Taste einschalten. Sie starten damit das Hauptmenü. Das Gerät schaltet sich 5 Minuten nach dem letzten Tastendruck selbstständig aus.

Folgende Tastenfunktionen sind im Umgang mit dem Gerät wichtig:

| •Taste   | Select +:   | im Menü nach oben                                                      |
|----------|-------------|------------------------------------------------------------------------|
| •Taste   | Select -:   | im Menü nach unten                                                     |
| •Taste 🥕 | Options:    | zum untergeordneten Menü/<br>Funktion auslösen                         |
| •Taste   | Accept/Off: | Enter, Funktion auslösen, Parameter festlegen, zum übergeordneten Menü |

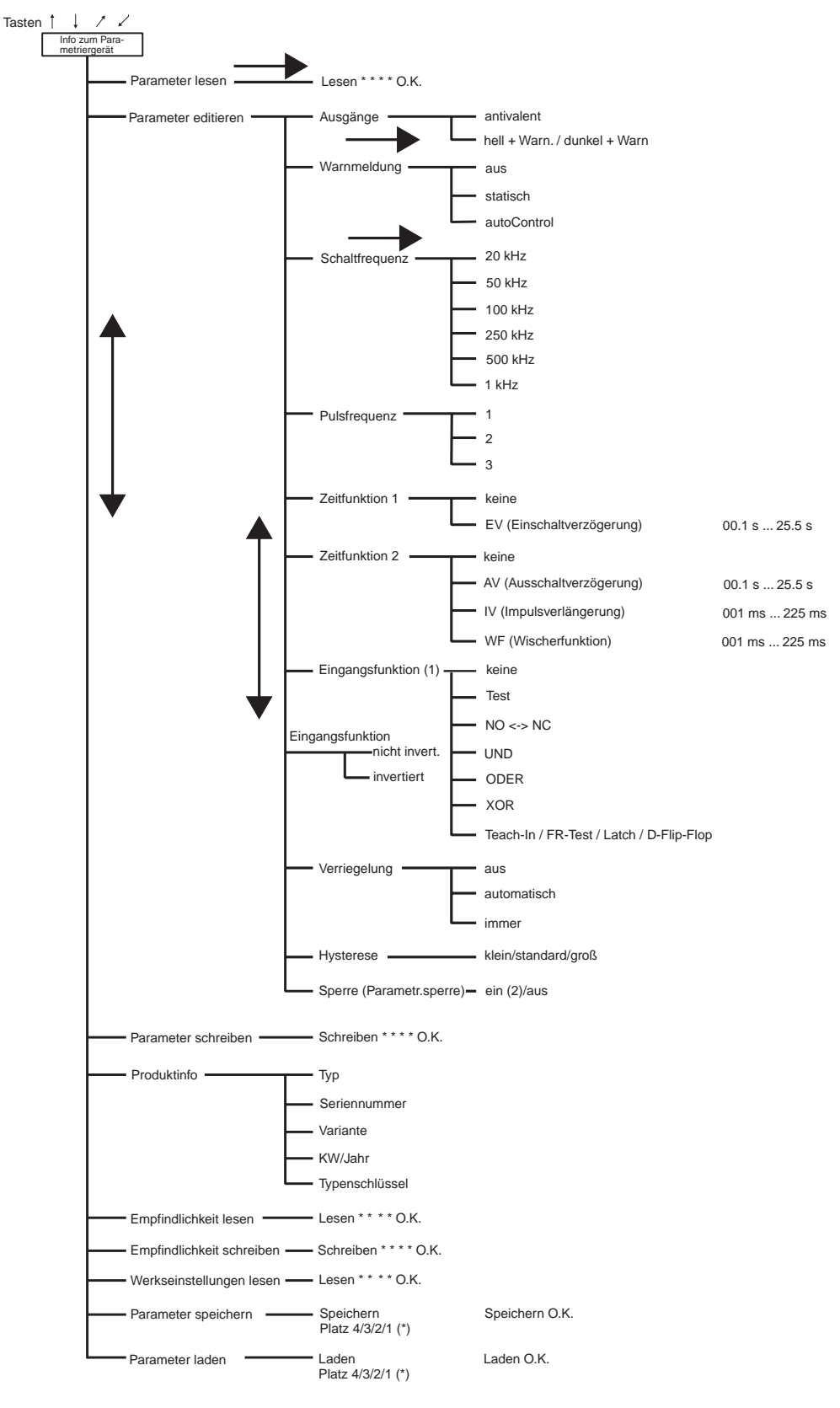

# 6.3.2 Menüsteuerung des Handheld-Parametriergerätes

Bild 6.8: Menüsteuerung Handheld-Gerät

#### Anmerkungen zum Schaubild

- Zu (1): Beachten Sie, daß diese Einstellung nur bei Auswahl einer Eingangsfunktion möglich ist.
- Zu (2): Beachten Sie bitte, daß nach Aktivierung der Sperre, diese nur nach Rücksetzen auf die Werkseinstellung (Reset) deaktiviert werden kann
- •Zu (\*): Nur mit 🗡 bestätigen

# Leuze electronic

Leuze electronic GmbH + Co. Postfach 11 11. D-73277 Owen/Teck In der Braike 1. D-73277 Owen/Teck Telefon (07021) 5730 Telefax (07021) 573199 http://www.leuze.de

# Vertrieb und Service

#### Α

Ing. Franz Schmachtl KG Postfach 362 A-4021 Linz/Donau Tel. Int. + 43 (0) 732/7646-0 Fax Int. + 43 (0) 732/785036

Zweigbüros: Kolpingstraße 15 A-1232 Wien Tel. Int. + 43 (0) 1/6162180 Fax Int. + 43 (0) 1/616218099

Theodor-Körner-Straße 54 A-8010 Graz Tel. Int. + 43 (0) 316/672185 Fax Int. + 43 (0) 316/672439

Arzlerstr. 42 b, A-6020 Innsbruck Tel. Int. + 43 (0) 512/265060 Fax Int. + 43 (0) 512/266151

#### ARG

Neumann SA. Calle 55 Nº 6043 (ex Buenos Aires 945) 1653 Villa Ballester Provinz Buenos Aires Argentina Tel. Int. + 54 (0) 1/767-2388 Fax Int. + 54 (0) 1/764-2026

Leuze Australasia Pty. Ltd. 48 Skarratt Street AUS-Silverwater NSW 21 28 Sydney, Australia Fal. Int. + 61 (0) 2 /97483788 Fax Int. + 61 (0) 2 /97483817 E-mail: 100241.3435@compuserve.com

#### В

Leuze electronic nv/sa Steenweg Buda 50 B-1830 Machelen Tel. Int. + 32 (0) 2/2531600 Fax Int. + 32 (0) 2/2531536 Leuze.info@leuze.be

#### BR

Leuze electronic Ltda. Leuze electronic Ltda. Av. Juruá, 150-Alphaville BR-06455-010 Barueri-S. P. Tel. Int. + 55 (0) 1 1/72956134 Fax Int. + 55 (0) 11/72956177 E-mail: leuzeelectronic@originet.com.br

#### СН

Leuze electronic AG Ruchstuckstrasse 19 CH-8306 Brüttisellen Tel. Int. + 41 (0) 1/8340204 Fax Int. + 41 (0) 1/8332626

#### CZ + SK

Schmachtl CZ Spol. SR. O. Videnuska 185 25242 Vestec-Praha Tel. Int. + 420 (0) 2/44 910701 Fax Int. + 420 (0) 2/44 910700 E-mail: schmachtl/@mbox.vol.cz

#### CO

Componentes Electronicas Ltda. P.O. Box 478, CO-Medellin Tel. Int. + 57 (0) 4/3511049 Telex 6 6922 Fax Int. + 57 (0) 4/3511019

#### D

Lindner electronic GmbH Schulenburger Landstraße 128 30165 Hannover Telefon (0511) 966057-0 Telefax (0511) 966057-57 E-mail: lindner@leuze-owen.de

W+M plantechnik Dipl.-Ing. Wörtler GmbH + Co. Tannenbergstraße 62 42103 Wuppertal Telefon (0202) 37112-0 Telefax (0202) 318495 E-mail: w+m@rab.net

Leuze electronic GmbH + Co. Geschäftsstelle Owen In der Braike 1 73277 Owen/Teck Telefon (0 7021) 9850-910 Telefax (0 7021) 9850-911 E-mail: vgo@leuze-owen.de

Leuze electronic GmbH + Co. Geschäftsstelle Dresden Niedersedlitzer Straße 60 01257 Dresden Telefon (0351) 280 9319/20 Telefax (0351) 280 9321 E-mail: vgd@leuze-owen.de

Leuze electronic GmbH + Co. Geschäftsstelle Frankfurt Moselstraße 50 63452 Hanau Telefon (06181) 9177-0 Telefax (06181) 917715 E-mail: vgf@leuze-owen.de

Leuze electronic GmbH + Co. Geschäftsstelle München Ehrenbreitsteiner Straße 44 80993 München Telefon (089) 14365-200 Telefax (089) 14365-220 E-mail: vgm@leuze-owen.de

#### DK

Desim Elektronik APS Tuasingevej DK-9500 Hobro Tel. Int. + 45/ 98510066 Fax Int. + 45/ 98512220

#### Е

Leuze electronic S.A. Gran Via de Las Corts Catalanes, Nr. 641, Atico 4 E-08010 Barcelona Tel. Int. + 34 9 3/3023080 Fax Int. + 34 93/3176520

#### F

Leuze electronic sarl. Z.I. Nord Torcy, B.P. 62-BAT 4 F-77202 Marne la Vallée Cedex 1 Tel. Int. + 33 (0) 1 /60051220 Fax Int. + 33 (0) 1/60050365 E-mail: leuze@club-internet.fr

#### FIN

SKS-tekniikka Oy P.O. Box 122 FIN-01721 Vantaa Tel. Int. + 358 (0) 9/852661 Fax Int. + 358 (0) 9/85268230

#### GB

Leuze Mayser electronic Ltd. Alington Road, Eynesbury, GB-St. Neots, Cambs., PE19 2RD Tel. Int. + 44 (0) 1 480/408500 Fax Int. + 44 (0) 1 480/403808

#### GR

U.T.E. Co ABEE 16, Mavromichali Street R-18538 Piraeus Tel. Int. + 30 (0) 1/4290710, 4290685, 4290991 Fax Int. + 30 (0) 1/4290770

#### Н

Kvalix Automatika Kft. Postfach 83 H-1327 Budapest Tel. Int. + 36(0) 1/3794708Fax Int. + 36(0) 1/3698488E-mail: info@kvalix.hu http://www.kvalix.hu

#### ΗK

Electrical Systems Ltd. 14/F Tai Po Commercial Centre 14/F Tai Po Commercial C 152 Kwong Fuk Road Tai Po N.T. Hongkong Tel. Int. + 852 /26566323 Fax Int. + 852/26516808

IVO Leuze Vogtle Malanca s.r.l. Via Soperga 54, I-20127 Milano Tel. Int. + 39 02/26110643 Fax Int. + 39 02/26110640 E-mail: ivoleuze@tin.it

#### 

Galoz electronics Ltd. P.O. Box 35 IL-40850 Rosh Ha'avin Tel. Int. + 972 (0) 3/9023456 Fax Int. + 972 (0) 3/9021990

#### IND

Global Tech Corp. 403, White House 1482 Sadashir Peth, Tilak Road Pune 411030, India Tel. Int. + 91 (0) 212 / 470085 Fax Int. + 91 (0) 212 / 470086

#### J

SSR Engineering Co., Ltd. 2-18-3 Shimomeguro Meguro-Ku. Tokyo Tel. Int. + 81 (0) 3 / 34936613 Fax Int. + 81 (0) 3 / 34904073

#### MAL

Ingermark (M) SDN.BHD No. 29 Jalan KPK 1/8 Kawasan Perindustrian Kundang MAL-48020 Rawang, Selangor Darul Ehsan Tel. Int. + 60 (0) 3 /6042788 Fax Int. + 60 (0) 3 /6042188

#### Ν

Elteco A/S Postboks 96 N-3901 Porsgrunn Tel. Int. + 47 (0) 35 /573800 Fax Int. + 47 (0) 35 /573849

#### NL

Leuze electronic B.V. Postbus 1276 NL-3430 BG Nieuwegein Tel. Int. + 31 (0) 30 /6066300 Fax Int. + 31 (0) 30 /6060970 E-mail: info@leuze.nl http://www.leuze.nl

# Р

A2P. Lda. Rua Almirante Sousa Dias, Loja D Nova Oeiras, P-2780 Oeiras Tel. Int. + 351 (0) 1/4422608/58 Fax Int. + 351 (0) 1/4422808

#### PL

Rotiw Sp.z.o.o. UI. Roźdieńskiego 188 B PL-40203 Katowice Tel. Int. + 4 8 (0) 32/596031 Fax Int. + 48 (0) 32/7572734

#### RCH

Imp. Tec. Vignola S.A.I.C. Plaza Justicia, Sub El Peral 25 Casilla 93-V Cashid 33-V RCH-Valparaiso Tel. Int. + 56 (0) 32/257073, 256521, Telex 33 0404 Fax Int. + 56 (0) 32/258571

#### ROC

Great Cofue Technology Co., Ltd. 4F-8, 39, Sec. 4, Chung Hsin Road San-Chung City Taipei Hsien, Taiwan, R. O. C. Tel. Int. + 886 (0) 2/29838077 Fax Int. + 886 (0) 2/29853373

#### ROK

Useong Electrade Co. No 222, Jail Electron B/D 63, Changsa Dong, Chongno-Gu Seoul, Korea Tel. Int. + 82 (0) 2/6867314/5 Fax Int. + 82 (0) 2/6867316

#### RP

JMTI Industrial Corporation No. 5, Saturn Street Bricktown, Moonwalk Paranaque, Metro Manila, Philippines Tel. Int. + 63 (0) 2/8446326 Fax Int. + 63 (0) 2/8932202

#### RSA

Countapulse Controls (PTY.) Ltd. P.O.Box 40393, RSA-Cleveland 2022 Tel. Int. + 27 (0) 11/6157556-8 Fax Int. + 27 (0) 11/6157513

#### S

Leuze electronic AB Headoffice Box 4025 181 04 Lidingö Tel. + 46 (0) 8 /7315190 Fax + 46 (0) 8/7315105

#### SGP

Pepperl + Fuchs Pte. Ltd. P + F Building 18, Ayer Rajah Crescent, N. 06-03 SGP-Singapore 139942 Tel. Int. + 65 /7799091 Fax Int. + 65 /8731637

#### SLO

Tipteh d.o.o. Cesta v Gorice 40 SLO-1111 Ljubljana Tel. Int. + 386 (0) 61/1232397 Fax Int. + 386 (0) 61/1234769

#### TR

Arslan Elektronik A. S. Lülecihendek Cod. Nr. 47 Tophane Karaköy TR-Istanbul Tel. Int. + 90 (0) 2 12/2434627 Fax Int. + 90 (0) 2 12/2518385

#### USA + CDN + MEX

Leuze Lumiflex Inc. 300 Roundhill Drive, Unit 4 USA-Rockaway, NJ 07866 Tel. Int. + 1 (0) 973/ 5860100 Fax Int. + 1 (0) 973/ 5863230 E-mail: norstat@mailhost2.planet.net